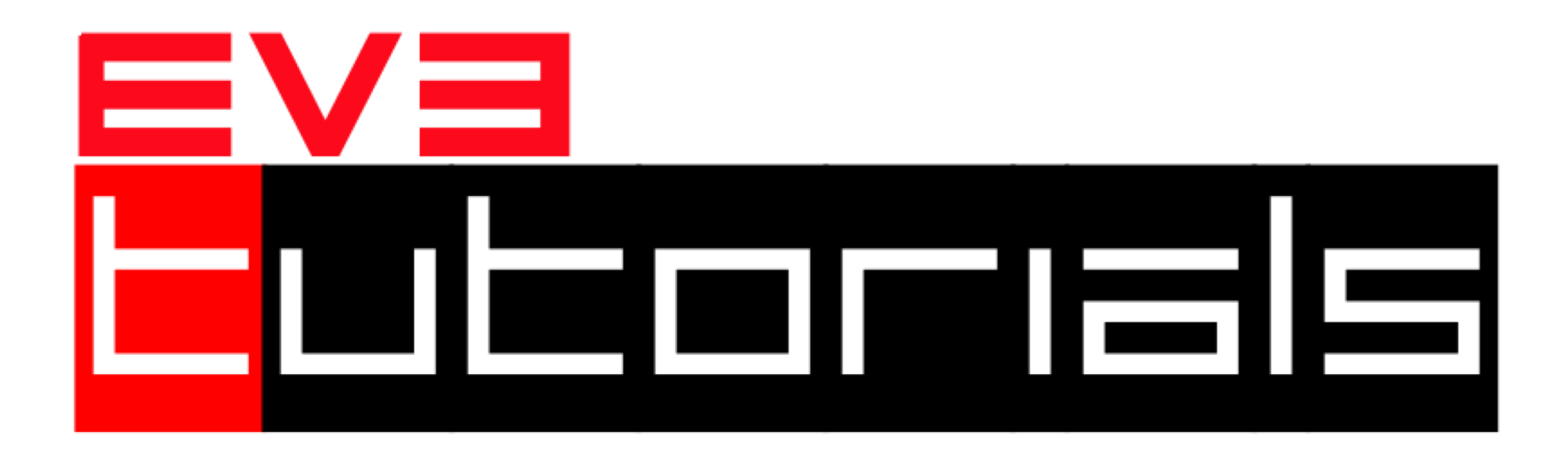

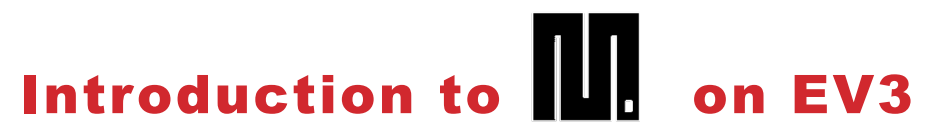

MicroPython

By Sanjay and Arvind Seshan

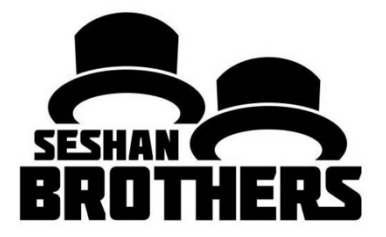

#### **BEGINNER PROGRAMMING LESSON**

### **LESSON OBJECTIVES**

- 1. Learn about the menu on the screen
- 2. Learn how to create and download programs

# **NAVIGATING THE BRICK MENU**

Finding Programs

| File Browser          | > |
|-----------------------|---|
| Device Browser        | > |
| Wireless and Networks | > |
| Battery               | > |
| Open Roberta Lab      | > |

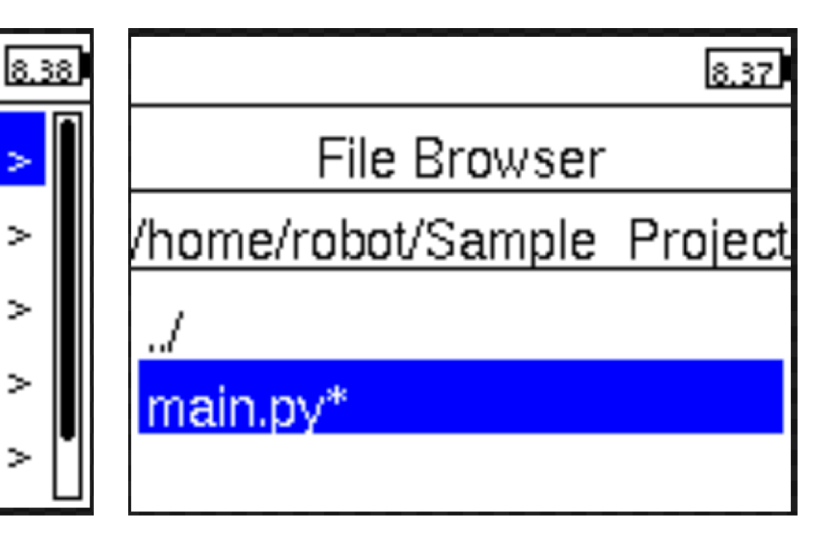

|                                            |                       | 8.37 |                | 8.37 |
|--------------------------------------------|-----------------------|------|----------------|------|
|                                            | File Browser          | >    | Device Browser |      |
| Information<br>about sensors<br>and motors | Device Browser        | >    | Ports          | >    |
|                                            | Wireless and Networks |      | Sensors        | >    |
|                                            | Battery               | >    | Motors         | >    |
|                                            | Open Roberta Lab      | > 🚺  |                |      |

### **NAVIGATING VISUAL STUDIO**

main.py — Sample\_Project EXPLORER · III · · · · 🗬 main.py 🛛 🗙 പ Explorer #!/usr/bin/env pybricks-micropython ▲ OPEN EDITORS 🗙 🍦 main.py Ω Search from pybricks import ev3brick as brick SAMPLE\_PROJECT from pybricks.ev3devices import (Motor, TouchSensor, ColorSensor, Ŷ .vscode InfraredSensor, UltrasonicSensor, G Source Control from pybricks.parameters import (Port, Stop, Direction, Button, Color .gitignore SoundFile, ImageFile, Align) 👌 main.py 8 from pybricks.tools import print, wait, StopWatch Debug from pybricks.robotics import DriveBase main.py Ē Extensions -# Write your program here brick.sound.beep() ▶ OUTLINE ▲ EV3DEV DEVICE BROWSER **.** # Initialize two motors with default settings on Port B and Port C. **EV3 MicroPython** # These will be the left and right motors of the drive base. 🔺 😑 ev3dev left motor =  $Motor(Port_B)$ Status OUTPUT PROBLEMS ... ev3dev ÷ ≚ 🗗 ~ X /home/robot Starting: brickrun --directory="/home/robot/Sample\_Project" "/home/robot/ Sample\_Project Sample\_Project/main.py" main.py Started. Completed successfully. Output \* O ▲ 0 ► Download and Run (Sample\_Project) Ln 27, Col 1 Spaces: 4 UTF-8 LF Python 🙂 **1** 

### **CREATING A PROJECT**

Click on the EV3 icon on the left bar

Click on "create a new project"

Enter a project name, choose a location for this project. Below, the name used is Sample\_Project

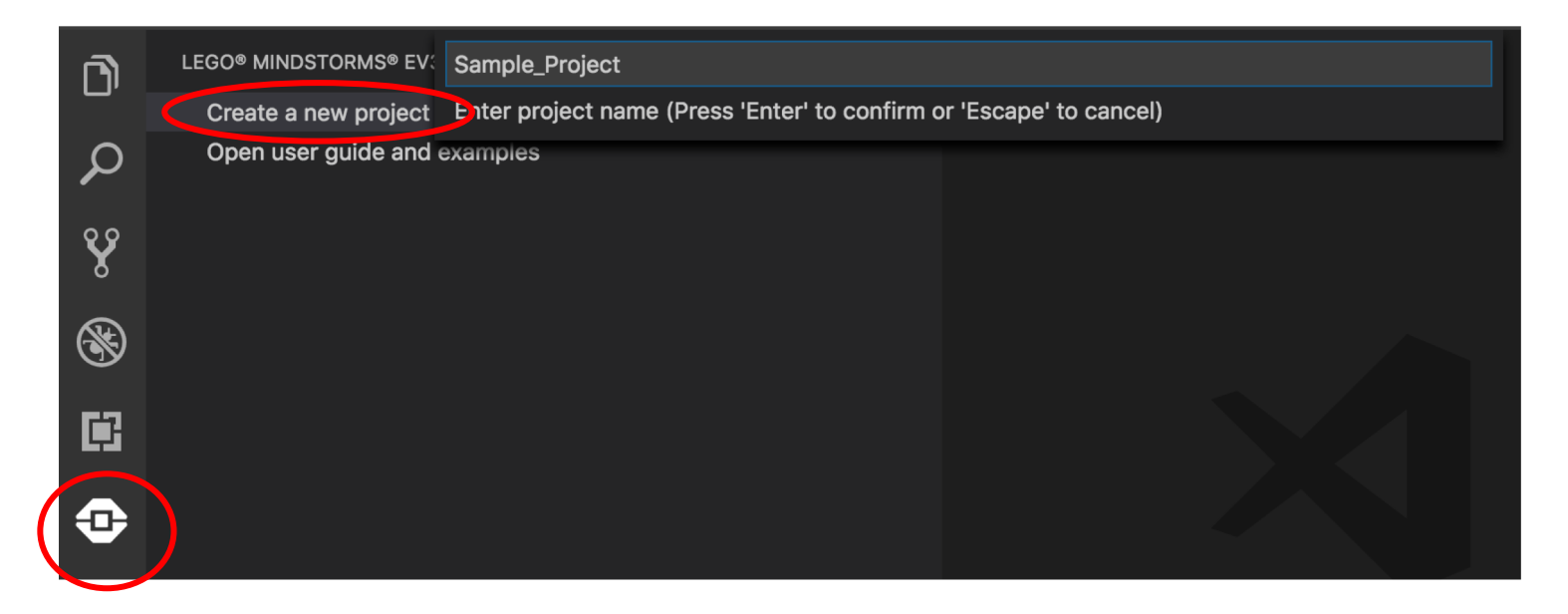

### **START PROGRAMMING**

#### Click on main.py to start programming

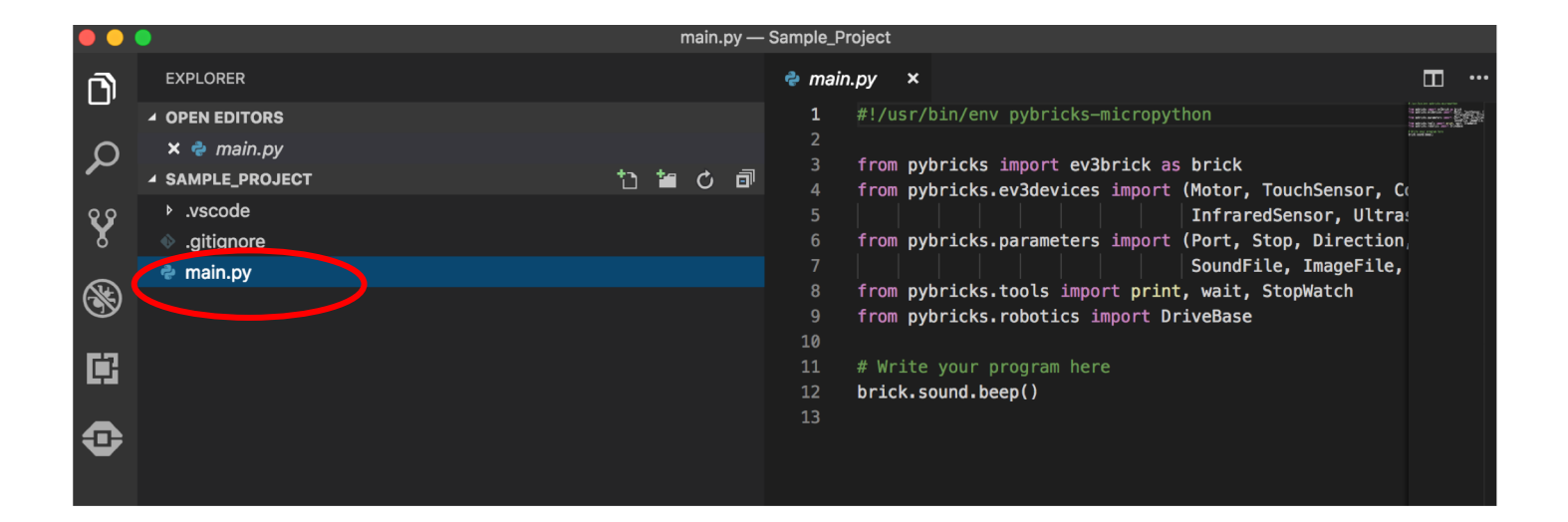

# **OPENING A FILE**

- To open a project you created previously, click
  File and click Open
  Folder,
- Select your project folder

|   | É          | Code   | File | Edit      | Selection    | View               | Go | Debug | Terminal  |
|---|------------|--------|------|-----------|--------------|--------------------|----|-------|-----------|
|   |            | •      | Nev  | w File    |              | ЖN                 | I  |       | main.py – |
|   | <b>F</b> 1 | EXPL   | Nev  | w Winc    | low          | ዕ <mark></mark> ዝN | 1  |       |           |
|   |            |        | Op   | en        |              | жC                 | )  |       |           |
| ρ |            | × 🍦    | Op   | en Wor    | kspace       |                    |    |       |           |
|   |            | ▲ SAMI | Ор   | en Rec    | ent          | ►                  |    |       |           |
|   | 00         | ▶.vs   | Ado  | d Folde   | er to Worksp | ace                |    |       |           |
|   | X          | 🚸 .gi  | Sav  | ve Worl   | kspace As    |                    |    |       |           |
|   | 9          | 🔷 ma   | Sav  | 'e        |              | жs                 |    |       |           |
|   | <b>X</b>   |        | Sav  | ve As     |              | <mark></mark>      |    |       |           |
|   |            |        | Sav  | e All     |              | ∵ສs                |    |       |           |
|   |            |        | Aut  | o Save    | :            |                    |    |       |           |
|   |            |        | Rev  | vert File | Э            |                    |    |       |           |
|   |            |        | Clo  | se Edit   | or           | жv                 | V  |       |           |
|   |            |        | Clo  | se Folo   | der [೫K F]   |                    |    |       |           |
|   |            |        | Clo  | se Win    | dow          | ዕ                  | V  |       |           |
|   |            |        |      |           |              |                    |    |       |           |
|   |            |        |      |           |              |                    |    |       |           |

# **DOWNLOADING CODE TO EV3**

- 1. To download code to to the EV3 brick, connect your EV3 to the computer with a mini-USB cable
- 2. Click on the Explorer/File icon on the left bar
- 3. Click on the EV3Dev Device browser, find your EV3, select the device and click to connect the device
- 4. To run the code on the brick, find the program using the file browser on the EV3 screen and press the center button on the EV3 to play the code

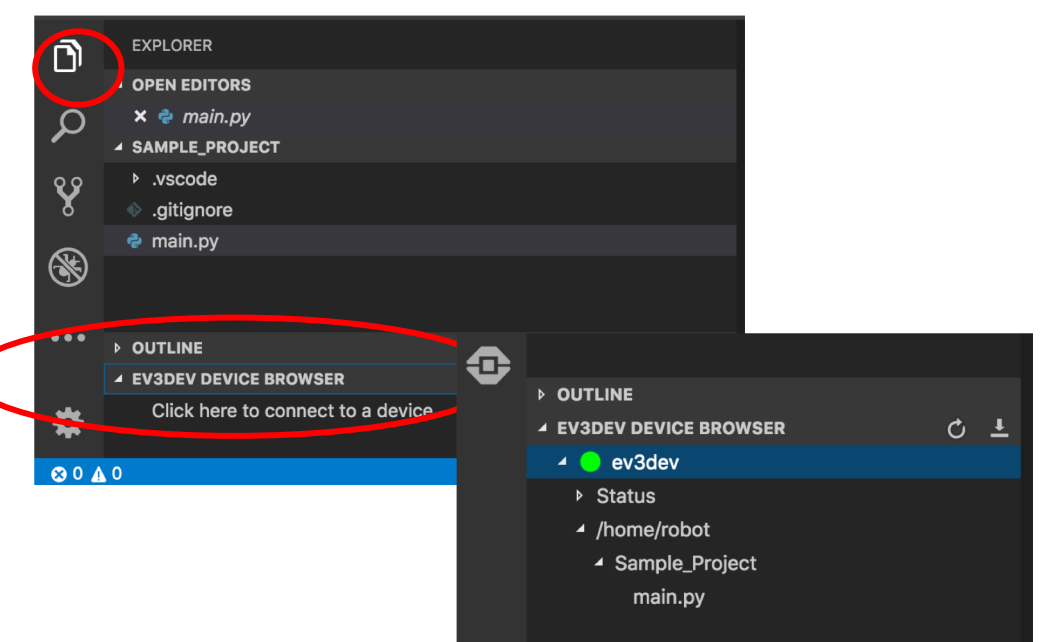

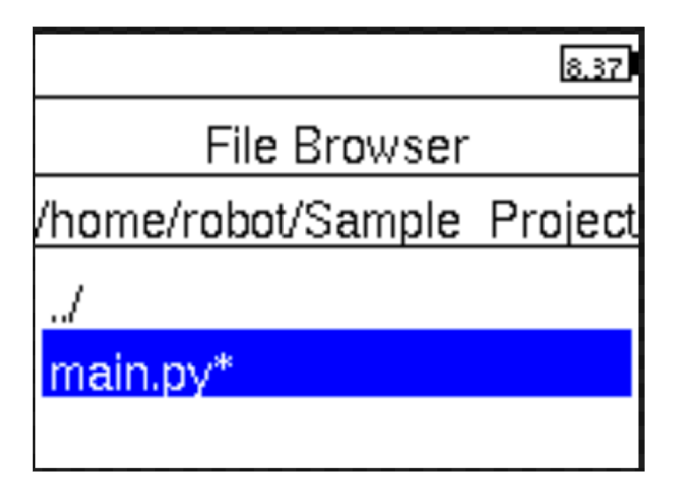

# **DOWNLOADING AND RUNNING**

To download and play from the computer, press F5

You can also go to the debug tab and press the green arrow next to "Download and Run"

To stop the program use the popup menu or hit the back button on the EV3 brick.

| Debug   | Terminal           | Window | Help     |
|---------|--------------------|--------|----------|
| Start [ | F5                 |        |          |
| Start \ | ^ F5               |        |          |
| Ctop [  | ) o bu or or in or |        | <u> </u> |

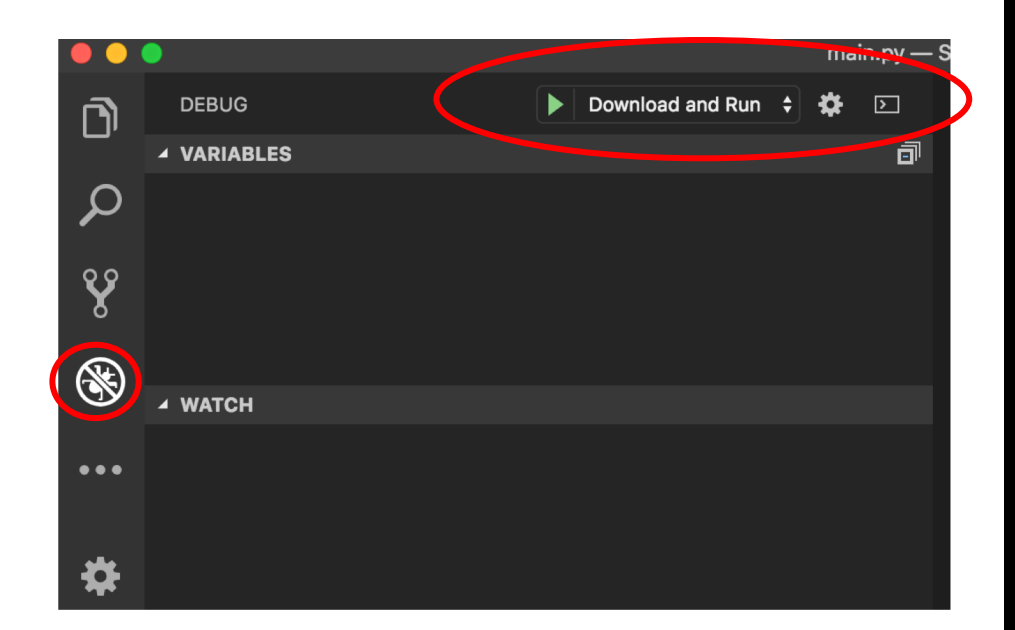

# **MANAGING FILES**

- The Device Browser area is very useful.
- Once you have downloaded code to your EV3 brick, you can use this menu to run, delete or even copy a file back to your computer!
- Right click on main.py to see the menu options

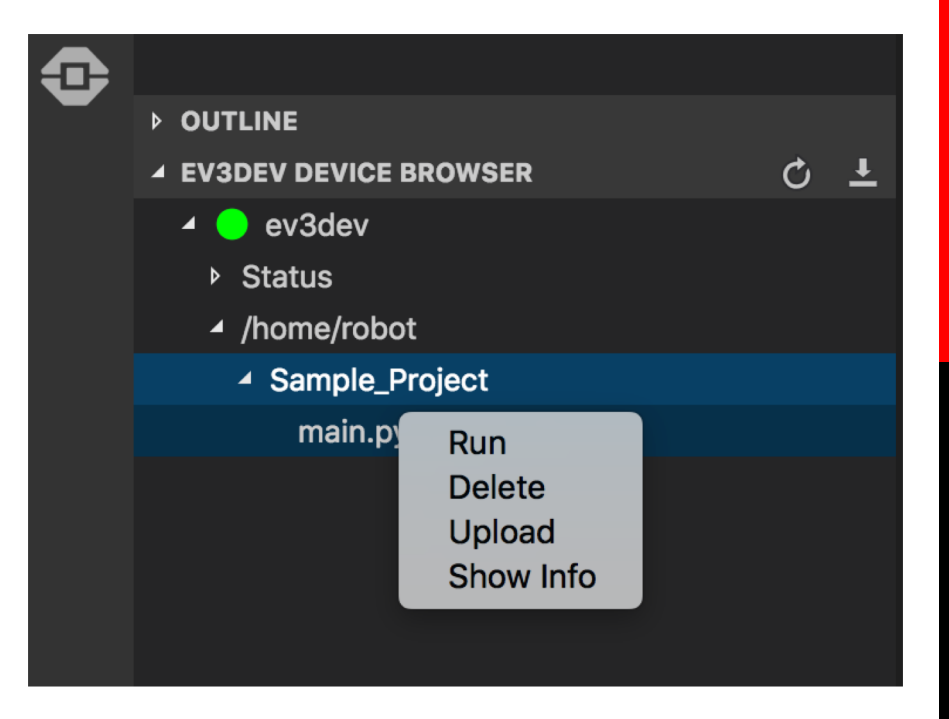

Note: In EV3-G, there is no way to recover a file that is on your brick but not on your computer. MicroPython lets to copy back code from the EV3 brick back to the computer.

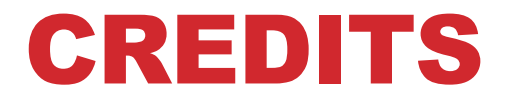

#### Author: Sanjay and Arvind Seshan

#### More lessons are available at www.ev3tutorials.com

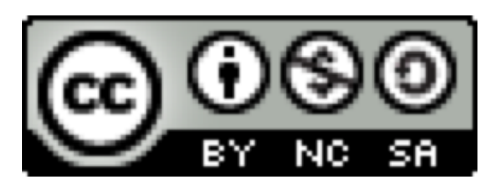

This work is licensed under a <u>Creative Commons Attribution-</u> <u>NonCommercial-ShareAlike 4.0 International License</u>.